## **Quicktime Audio Recording**

- 1. **Start Quicktime** by clicking on Quicktime Icon Q located in dock Bar, bottom of screen.
- 2. Choose "File" drop down menu > New Audio Recording.

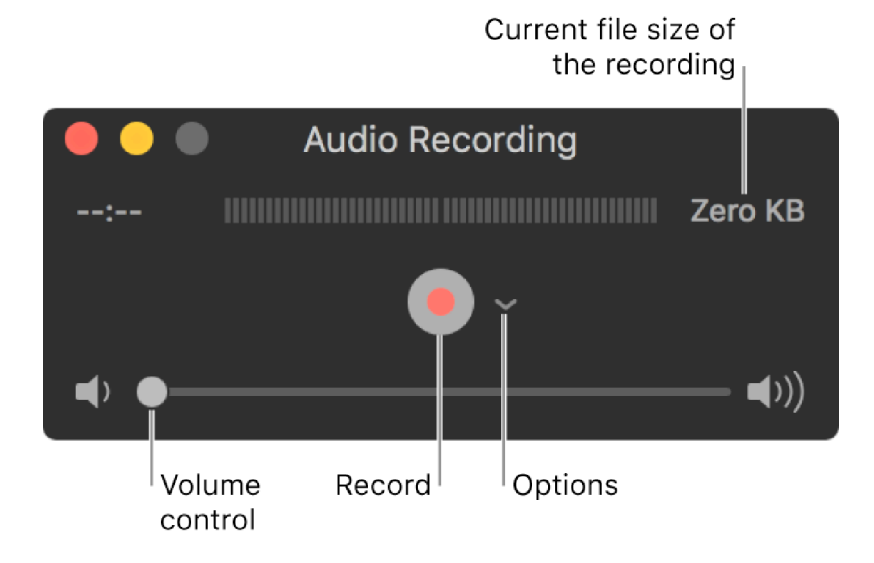

- 3. Confirm the following items are selected in the "Options" pop-up menu:
  - Microphone: Choose "USB Audio CODEC" as the microphone input device
  - Quality: Choose "High" as the record quality setting.
- 4. Start/Stop/Pause Recording:
  - a. Click the Record button 💌 to Start recording.
  - b. Hold down the "**Option**" button and **click** on the **record button (Decord Decording**, press record button to continue recording.
- c. Click the Stop button ( ) when you're done recording.
- 5. Your recording in saved in "Audio Recording" folder on the desktop
- 6. Insert your USB Flash drive into Hub
- 7. Drag and drop your Audio Recordings to copy to your USB Flash Drive.